Національний технічний університет ДНІПРОВСЬКА ПОЛІТЕХНІКА 1899

# Як обрати вибіркові дисципліни на сайті Дистанційної освіти через особистий кабінет здобувача

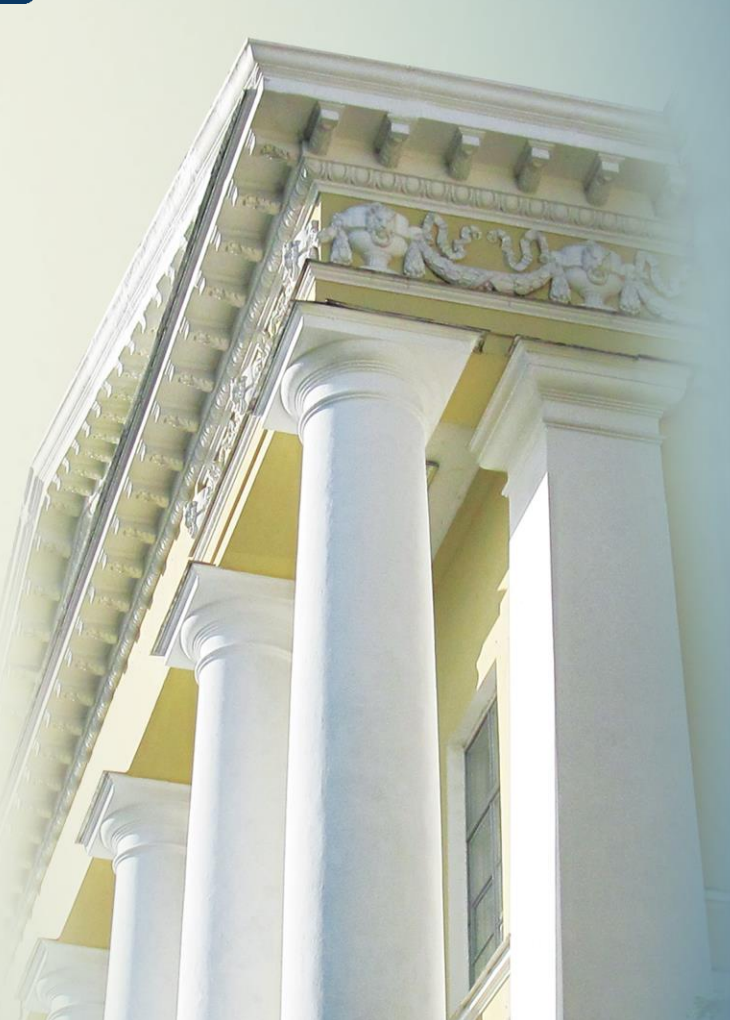

Для визначення вибіркових дисциплін на наступний навчальний семестр (рік) студенту необхідно на сайті Дистанційної освіти (<u>https://do.nmu.org.ua</u>):

1.Пройти ідентифікацію з використання облікового запису Office 365.

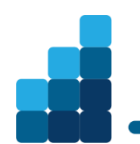

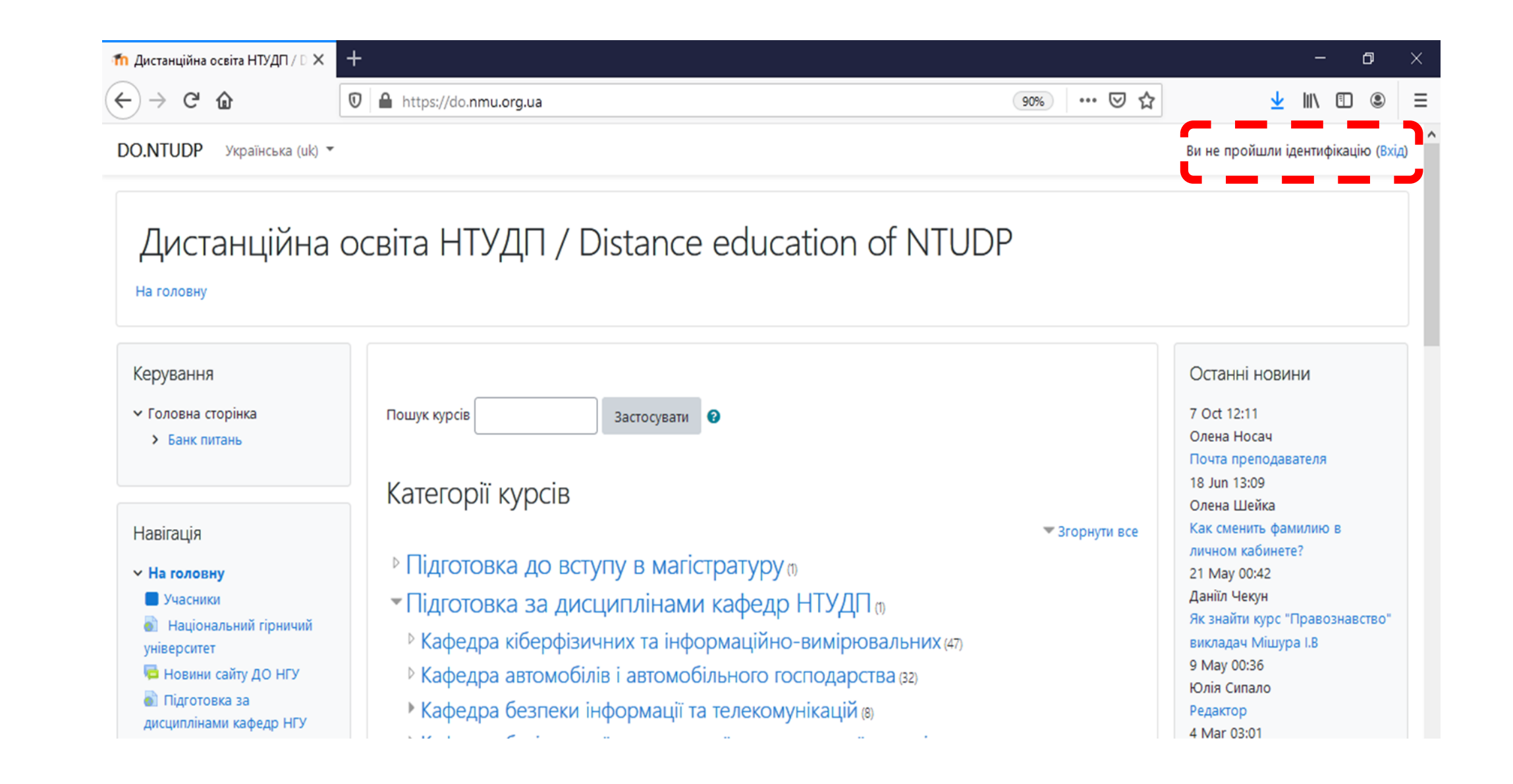

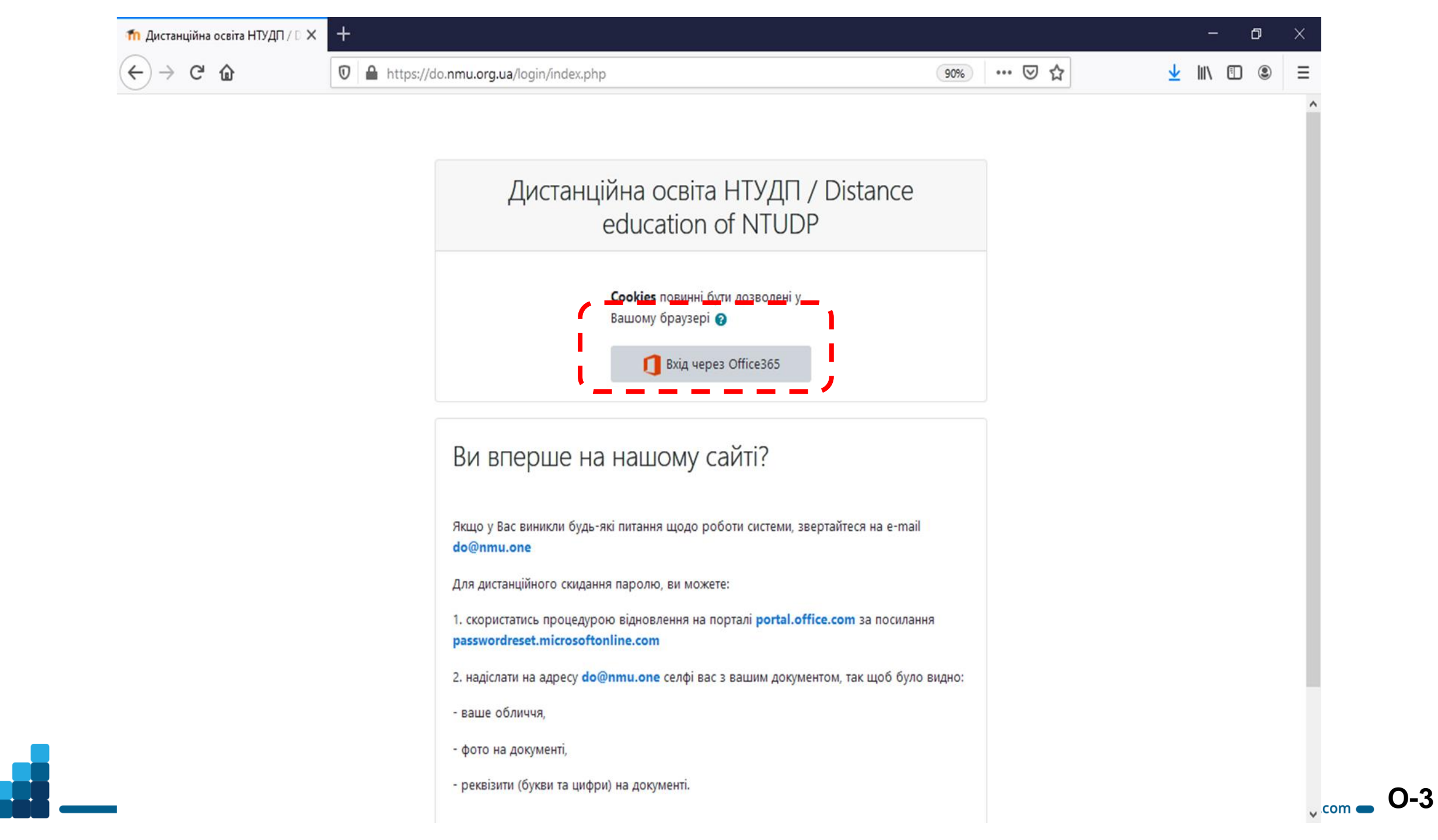

2. Перейти до пункту меню «Дисципліни вільного вибору (Фахові)» блоку «АІС Деканат

НТУ ДП» або за посиланням https://do.nmu.org.ua/blocks/nmudekanat/

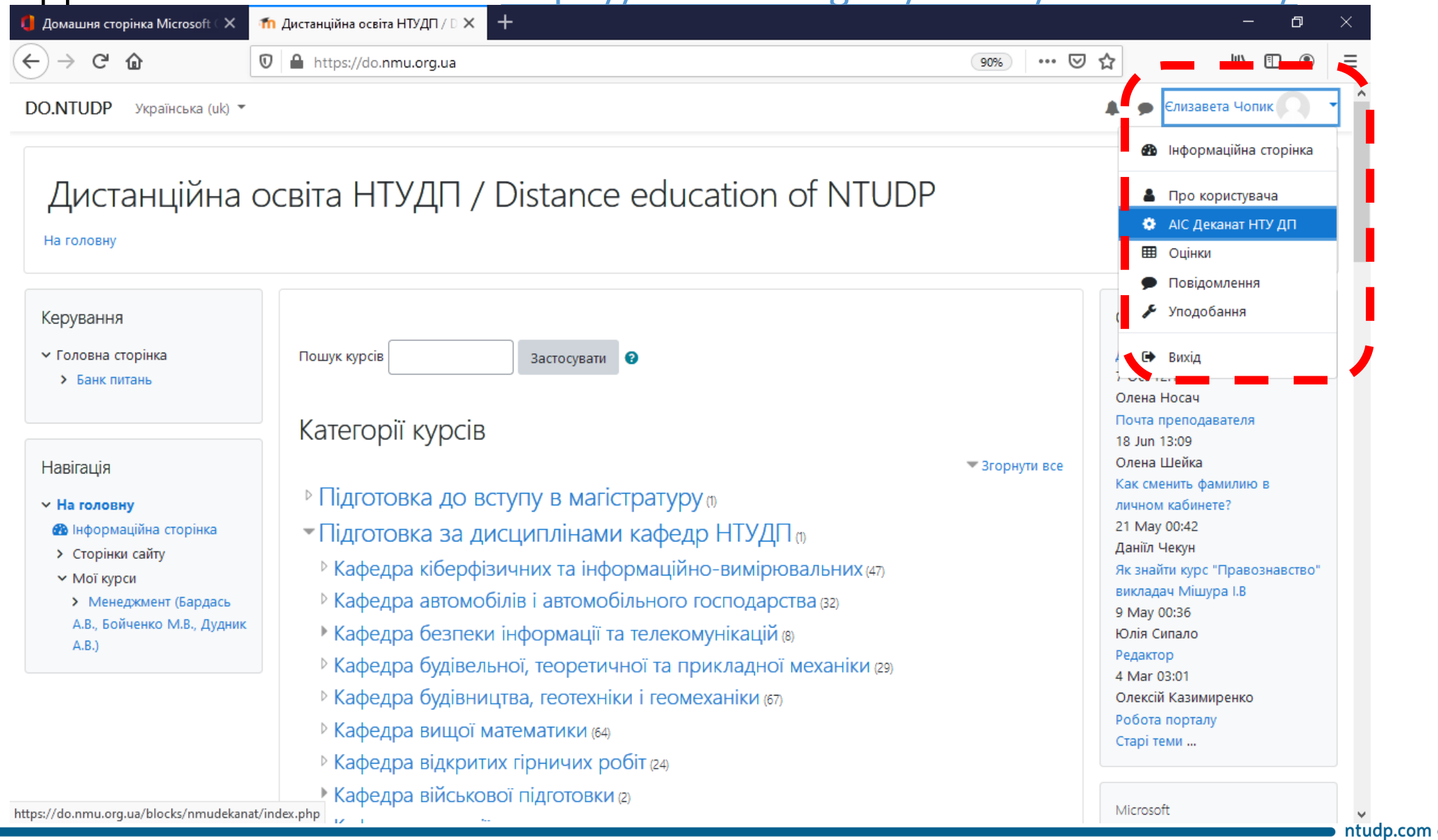

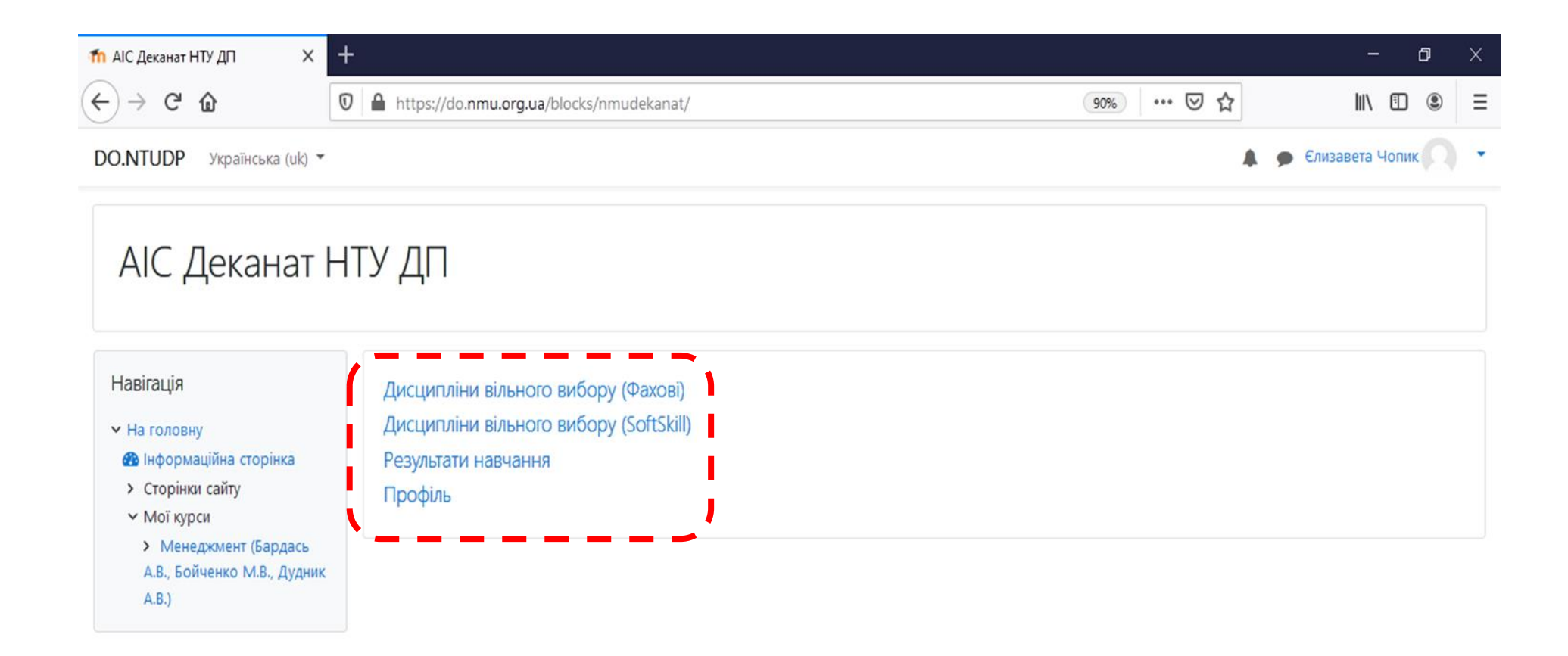

Ви зайшли під ім'ям <u>Єлизавета Чопик</u> (Вихід) <u>На головну</u> <u>Data retention summary</u> <u>Get the mobile app</u> **f** <u>Give feedback about this software</u>

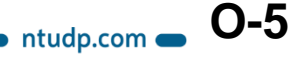

#### 3. Ознайомитись з переліком дисциплін та здійснити вибір в обсязі вказаних

#### Кредитів. та АІС деканат НТУ ДП : Дисцип. × +

| -)→ C' û                                                                          | 🛛 🔒 https://do.nmu.org.ua/blocks/r      | nmudekanat/choicepro/                                                                                                    | 90% 🔊                     |                   |  |  |  |  |  |
|-----------------------------------------------------------------------------------|-----------------------------------------|----------------------------------------------------------------------------------------------------|---------------------------|-------------------|--|--|--|--|--|
| O.NTUDP Українська (uk) 👻                                                         |                                         |                                                                                                    | 🌲 🍺 Єлизавета Чопик 📿     |                   |  |  |  |  |  |
| AIC Деканат                                                                       | НТУ ДП : Дисцип                         | ліни вільного вибору                                                                                                    | (Фахові)                  |                   |  |  |  |  |  |
| Навігація                                                                         | Головна                                 |                                                                                                    |                           |                   |  |  |  |  |  |
| <ul> <li>На головну</li> <li>нформаційна сторінка</li> </ul>                      | Група: 075м-20-1                        | Група: 075м-20-1                                                                                                    |                           |                   |  |  |  |  |  |
| <ul> <li>Сторінки сайту</li> <li>Мої курси</li> </ul>                             | Обрані                                  |                                                                                                    |                           |                   |  |  |  |  |  |
| <ul> <li>Менеджмент (Бардась<br/>А.В., Бойченко М.В., Дудник<br/>А.В.)</li> </ul> | Кафедра Дисці                           | ипліна Обсяг год                                                                                                    | ин / кредитів             | Рік вивчення      |  |  |  |  |  |
|                                                                                   | Доступні                                | Всього вибрано дисциплін 0 на 0.0 кредита(ів) з можливих 20.0 кредита(ів).<br>Якщо потрібно вибрати інші дисципліни, видаліть вже вибрані.<br>Доступні |                           |                   |  |  |  |  |  |
|                                                                                   | Кафедра                                 | Дисципліна                                                                                                    | Обсяг годин /<br>кредитів | Рік<br>вивчення   |  |  |  |  |  |
|                                                                                   | Економіки та економічної<br>кібернетики | Інтернет маркетинг                                                                                                    | 240 / 8.0                 | 2020/2021 Вибрати |  |  |  |  |  |
|                                                                                   | Економіки та економічної<br>кібернетики | Інтернет трейдинг і біржові інформаційні о                                                                                                    | истеми 120 / 4.0          | 2020/2021 Вибрати |  |  |  |  |  |

| (←) → C' û                                                                                                    | 🛛 🔒 https://do.nmu                     | .org.ua/blocks/nmudekanat/choicepro/                                            | 90% *** 🗵                                                                                             | ☆               | III\ 🗉 🔹   |
|----------------------------------------------------------------------------------------------------|----------------------------------------|---------------------------------------------------------------------------------|----------------------------------------------------------------------------------------------------|-----------------|------------|
| DO.NTUDP Українська (uk) 👻                                                                                            |                                        |                                                                                 |                                                                                                    | 🌲 🍺 Єлизавет    | га Чопик 🔘 |
| Навігація<br><ul> <li>На головну</li> <li>Пиформаційна сторінка</li> <li>Сторінки сайту</li> <li>Мої курси</li> </ul> | Головна<br>Група: 075<br><b>Обрані</b> | бм-20-1                                                                         |                                                                                                    |                 |            |
| <ul> <li>Менеджмент (Бардась<br/>А.В., Бойченко М.В., Дудник</li> </ul>                                               | Кафедра                                | Дисципліна                                                                      | Обсяг годин / кредитів                                                                                | Рік вивчення    |            |
| A.B.)                                                                                                    | Маркетингу                             | Актуарні розрахунки                                                             | 120 / 4.0                                                                                             | 2020/2021       | Видалити   |
|                                                                                                    | Маркетингу                             | Інтернет маркетинг                                                              | 240 / 8.0                                                                                             | 2020/2021       | Видалити   |
|                                                                                                    | Маркетингу                             | Інтернет трейдинг і біржові інформаційні системи                                | 120 / 4.0                                                                                             | 2020/2021       | Видалити   |
|                                                                                                    | Маркетингу<br><b>Доступні</b>          | Криптовалюти<br>Всього вибрано дисциплін 4 на 20.<br>Якщо потрібно вибрати інші | 120 / 4.0<br>О кредита(ів) з можливих <b>20.0</b> кредита(ів).<br>і дисципліни, видаліть вже вибрані. | 2020/2021       | Видалити   |
|                                                                                                    | Кафедра                                | Дисципліна                                                                      | Обсяг годин /<br>кредитів                                                                             | Рік<br>вивчення |            |
|                                                                                                    | Економічного а                         | налізу та фінансів Інвестиційний менеджмент                                     | 120 / 4.0                                                                                             | 2020/2021       | Вибрати    |
|                                                                                                    |                                        |                                                                                 |                                                                                                    |                 |            |

#### 4. У випадку необхідності зміни – видалити раніш обрані та додати нові.

| <mark>ћ</mark> АІС Деканат НТУ ДП : Дисцип. 🗙                                                                                                    | +                                     |                     |                                                                                           |                                                                             |              | - 0      |
|----------------------------------------------------------------------------------------------------|---------------------------------------|---------------------|-------------------------------------------------------------------------------------------|-----------------------------------------------------------------------------|--------------|----------|
| ÷)→ C' û                                                                                                    | 🛛 🔒 https://do.nm                     | u.org.ua/blocks/nmu | 90% … 🛇                                                                                   | ☆                                                                           | II\ 🗉 🍭      |          |
| DO.NTUDP Українська (uk)                                                                                                    | •                                     |                     |                                                                                           |                                                                             | 🌲 🇭 Єлизавет | га Чопик |
| Навігація<br>• На головну<br>В Інформаційна сторінка<br>• Сторінки сайту<br>• Мої курси<br>• Менеджмент (Бардась<br>А.В., Бойченко М.В., Дудник<br>А.В.) | Головна<br>Група: 07<br><b>Обрані</b> | 5м-20-1             |                                                                                           |                                                                             |              |          |
|                                                                                                    | Кафедра                               | Дисципліна          |                                                                                           | Обсяг годин / кредитів                                                      | Рік вивчення |          |
|                                                                                                    | Маркетингу                            | Актуарні розраху    | /нки                                                                                      | 120 / 4.0                                                                   | 2020/2021    | Видалити |
|                                                                                                    | Маркетингу                            | Інтернет трейдин    | г і біржові інформаційні системи                                                          | 120 / 4.0                                                                   | 2020/2021    | Видалити |
|                                                                                                    | Маркетингу                            | Криптовалюти        |                                                                                           | 120 / 4.0                                                                   | 2020/2021    | Видалити |
|                                                                                                    |                                       |                     | Всього вибрано дисциплін <b>3</b> на <b>12.0</b> кред<br>Якщо потрібно вибрати інші дисци | ита(ів) з можливих <b>20.0</b> кредита(ів).<br>пліни, видаліть вже вибрані. |              |          |
|                                                                                                    | Доступні                              |                     |                                                                                           | Обсяг годин /                                                               | Рік          |          |
|                                                                                                    | Кафедра                               |                     | Дисципліна                                                                                | кредитів                                                                    | вивчення     |          |
|                                                                                                    | кібернетики                           | кономічної          | итернет маркетинг                                                                         | 240 / 8.0                                                                   | 2020/2021    | виорати  |
|                                                                                                    | Економічного                          | аналізу та фінансів | Інвестиційний менеджмент                                                                  | 120 / 4.0                                                                   | 2020/2021    | Вибрати  |
|                                                                                                    | Економічного                          | аналізу та фінансів | Корпоративне фінансове управління                                                         | 120 / 4.0                                                                   | 2020/2021    | Вибрати  |

**O-8** 

### 5. Вибір дисциплін Soft skills здійснюється аналогічно вибору фахових дисциплін.

| fn AIC Деканат НТУ ДП 🛛 🗙 🗙                                                                                                    | +                                                                                                    |         | - 0                   | × |
|----------------------------------------------------------------------------------------------------|----------------------------------------------------------------------------------------------------|---------|-----------------------|---|
| $\leftrightarrow$ > C' $\textcircled{a}$                                                                                                    | ☑ ▲ https://do.nmu.org.ua/blocks/nmudekanat/                                                                    | 90% 🗸 🏠 | III\ 🗊 🏽              | ≡ |
| DO.NTUDP Українська (uk) ч                                                                                                    |                                                                                                    |         | 🖡 🍺 Єлизавета Чопик 🤇 | • |
| AIC Деканат                                                                                                    | НТУ ДП                                                                                                    |         |                       |   |
| Навігація<br><ul> <li>На головну</li> <li>Інформаційна сторінка</li> <li>Сторінки сайту</li> <li>Мої курси</li> <li>Менеджмент (Бардась<br/>А.В., Бойченко М.В., Дудник<br/>А.В.)</li> </ul> | Дисципліни вільного вибору (Фахові)<br>Дисципліни вільного вибору (SoftSkill)<br>Результати навчання<br>Профіль |         |                       |   |

0-9

ntudp.com

Ви зайшли під ім'ям <u>Єлизавета Чопик</u> (<u>Вихід</u>) <u>На головну</u> <u>Data retention summary</u> <u>Get the mobile app</u> **≰** <u>Give feedback about this software</u>

## Хай Вам щастить!

Iз запитаннями та побажаннями можна звертатися до Навчально-методичного відділу (кімната 1/88) та за тел. 3-68.

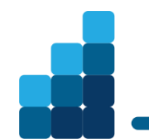

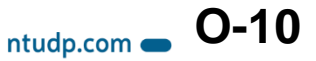